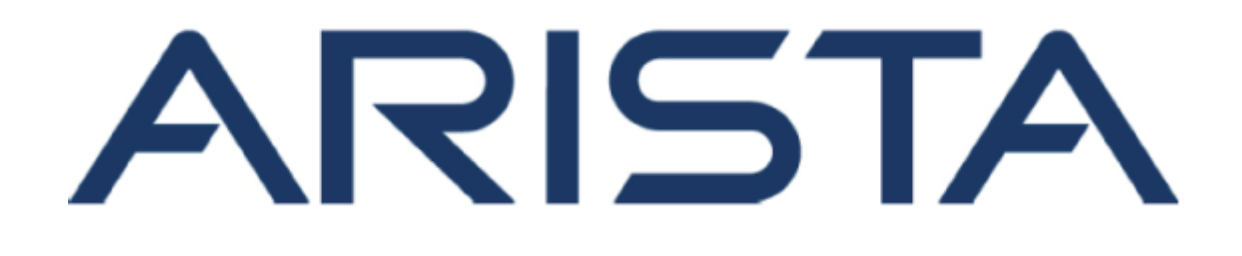

# NetVisor OS RESTful API Guide

# **Arista Networks**

www.arista.com

NetVisor OS RESTful API Guide, version 2022.7.0.2 DOC-05952-01

| Headquarters                                               | Support                            | Sales                              |
|------------------------------------------------------------|------------------------------------|------------------------------------|
| 5453 Great America Parkway<br>Santa Clara, CA 95054<br>USA | +1-408 547-5502<br>+1-866 476-0000 | +1-408 547-5501<br>+1-866 497-0000 |
| +1-408-547-5500                                            | support@arista.com                 | sales@arista.com                   |

© Copyright 2022 Arista Networks, Inc. All rights reserved. The information contained herein is subject to change without notice. The trademarks, logos and service marks ("Marks") displayed in this documentation are the property of Arista Networks in the United States and other countries. Use of the Marks are subject to Arista Network Terms of Use Policy, available at http://www.arista.com/en/terms-of-use. Use of marks belonging to other parties is for informational purposes only.

# **Table of Contents**

| Overview                               | . 4 |
|----------------------------------------|-----|
| Glossary                               | . 5 |
| REST API Design                        | . 6 |
| REST API Switch Configuration Settings | 10  |
| Running Shell Commands or Scripts      | 20  |
| Setting Up Swagger                     | 23  |
| REST API Examples                      | 30  |
| REST API Commands                      | 45  |
| ALST ALL Commands                      | 15  |

# **Overview**

Representational State Transfer (REST) is a well known method of building Web services over HTTP or HTTPS.

Arista NetVisor OS currently supports this method of building Web services using the data format JavaScript Object Notation (JSON).

You should understand Universal Resource Indicators (URIs) and the JSON schema for REST APIs before attempting to use them with Arista NetVisor OS.

To build applications, you can use a HTTP client with REST API URIs and JSON schema.

User Interaction with REST API describes how you interact with Arista NetVisor OS to build applications with the REST API and the components used during the process.

vRestApi implements the REST API Web service and interacts with Arista NetVisor OS.

**Note:** The target audience for this guide is experienced API programmers.

# Glossary of Arista NetVisor UNUM and Arista NetVisor OS Terms

To review the **Glossary of Arista NetVisor UNUM and Arista NetVisor OS Terms**, please refer to to the online document.

# **REST API Clients**

The REST API does not have a client-side library. Clients use HTTP or HTTPS with the URIs listed in the contract and then handle request and response payloads that follow the JSON schema as described with each URI in the contract. Typically, REST APIs are implemented within Web frameworks and facilitate the use of URIs and the handling of JSON. It is not required for the REST API client to run on the Arista Networks switch.

Swagger provides the documentation, and you use the Swagger JavaScript client in a Web browser.

Swagger, designed for REST API documentation and the JavaScript client, provides a convenient and quick way to display REST URIs and JSON, as well as a way to test a URI.

You can also use your favorite HTTP client tool, such as cURL.

See cUrl examples for more information.

The REST API defines a contract based on HTTP verbs, URIs, and a JSON schema.

REST API Clients use HTTP or HTTPS with HTTP verbs and URIs listed in the contract and handle the request and response payloads according to the JSON format for the URIs.

For example, if you want to configure a REST API operation to lookup a vFlow, it should have the following format:

```
GET /vflows/name/asdasd (where the name of the vFlow is asdasd)
URL = http://10.110.0.56:80/vRest/vflows/name/asdasd
{"vflow":
{"name":"asdasd","id":"c000184:52","scope":"local","type":"vflow","hidden":false,"
burst-size":0,"precedence":2,"log-stats":true,"stats-interval":60,"hw-
stats":true,"enable":true,"table-name":"System-L1-L4-Tun-1-0"}}{"result":
{"api.switch-
name":"local","scope":"local","status":"Success","code":0,"message":""}
```

The REST API client reads the documentation to understand what HTTP verb and URI is used to look up a vFlow and also the format of the JSON request and response payloads.

In the example, GET is the HTTP verb, and the URI is vflows/name/my-vflow which identifies a resource: a vFlow uniquely identified as my-flow. The request does not have a payload while the response contains the my-vflow data and the result status is in JSON format.

# **REST API Design (cont'd)**

The main elements of a RESTful API implementation are:

- **Resources** A resource is the first key element. You want to create a VLAN on a switch, and the URL of the switch is http://<switch-ip>. In order to create a VLAN using REST, you can issue the command http://<switch-ip>/vREST/vlans. This command creates the vlan per the settings in the Parameter body field.
- **Request Verbs** They describe what the resource is going to be used to do. To request data from an endpoint, a browser issues a GET verb. Other verbs include POST, PUT, and DELETE. So, in the case of the example http://<switch-ip>/vRest/vlans, the Web browser issues a POST verb to configure a VLAN. See VLAN example.
- **Request Headers** Additional instructions may be included with the request, such as the type of response required or authorization information. Further instructions may be included with the request, such as the type of response required or authorization information.
- **Request Body** The actual data sent with the request. A POST request to a switch normally includes data in the request. The client actually tells the switch that it wants to add a resource through a POST call. As a result, the request body contains details of the resource that needs to be added to the switch.
- **Response Body** The main body of the response contains the details of the request.
- **Response Status codes** A web server returns these general codes along with a response. For example, code 200 is sent in the response message to the client when there is no error.

## **Restful Methods**

The following is a list of actions of the respective verbs are sent by the client to the RESTFul web service.

- **POST** Creates a configuration.
- GET Used to obtain a list of all configured parameters.
- **PUT** Adds the given information to the specified object and returns a 404 Resource Not Found error if the object does not exist.
- **DELETE** Deletes a configuration.

#### **HTTP Response Codes**

The REST API follows the conventions of the RESTful style for HTTP response status codes. The following is a list of status codes for known use cases:

- 200 (OK) successful completion of the REST API operation.
- **201** (Created) successful completion of a new resource completion.
- **401** (Unauthorized) unsuccessful authentication with Arista NetVisor OS.
- **403** (Forbidden) authentication is successful however the command failed to execute. Details are provided.
- **404** (Not Found) the URI cannot map to a resource. You may see this message returned by Apache CXF runtime.
- **415** (Unsupported Media Type) media type is unsupported. You may see this returned by Apache CXF runtime if a request for application/xml, for example, is received.
- **500** (Internal Server Error) indicates a general server-side problem with either PN REST API servlet or Arista NetVisor OS.

## **Response Payloads**

All Arista NetVisor OS REST APIs return a response payload with the following schema:

```
{{"data":{},result:
{"responseCode":integer,"status":"SUCCESS"|"FAILURE","code":integer,"message":stri
ng}}}
```

The response payload may contain data, and always contains result.

## Conventions

- The data consists of one or more resources of the same type.
- The result always contains responseCode which is a valid HTTP response status
- code and status which is the status of the back-end operation on Arista NetVisor OS as either SUCCESS or FAILURE.
- The result may contain a code number or a message that provides further information about the backend operation on Arista NetVisor OS, such as the next value or an error.

REST API clients should check both the HTTP status code returned in the response Status-Line and the responseCode returned in the result.

When the message in the status code response is "Success", the Response Code is either 200 or 201.

In the event of a "Failure" message in the status code, check for the specific Response Code to diagnose the problem. In some cases, data may contain a partial result.

# **REST API Switch Configuration Settings**

## **Configuring REST API Access**

Arista NetVisor OS enables you to use REST API over HTTP and HTTPS to manage the switches in a fabric, in addition to using the CLI.

Though REST API access over HTTP is simpler to configure, Arista Networks recommends using HTTPS for security reasons.

The vREST web application that runs on the switch enables the REST API client to access the switch's resources.

Follow the steps below to configure REST API access over HTTP:

Enable the web service using the command: admin-service-modify.

CLI (network-admin@switch1) admin-service-modify if mgmt web

| admin-service-modify                          | Modify services on the switch.                                                                                                 |
|-----------------------------------------------|----------------------------------------------------------------------------------------------------|
| if if-string                                  | Specify the administrative service interface.<br>The options are mgmt or data .                                                |
| Specify one or more of the following options: |                                                                                                    |
| ssh no-ssh                                    | Specify if you want to connect to the switch using Secure Shell (SSH).                                                         |
| nfs no-nfs                                    | Specify if you want to use Network Files System (NFS) for the administrative service.                                          |
| web no-web                                    | Specify if you want to enable web management.<br>Use this option to enable REST API access over<br>HTTP.                       |
| web-ssl no-web-ssl                            | Specify if you want to use SSL and certificates for web services. <b>Use this option to enable REST API access over HTTPS.</b> |
| web-ssl-port web-ssl-port-number              | Specify the web SSL port.                                                                                                    |
| web-port web-port-number                      | Specify the port for web management.                                                                                           |
| web-log no-web-log                            | Specify if you want to turn on or off web logging.                                                                             |
| snmp no-snmp                                  | Specify if SNMP is allowed as a service.                                                                                       |
| net-api no-net-api                            | Specify if APIs are allowed as a service.                                                                                      |
| icmp no-icmp                                  | Specify if Internet Control Message Protocol (ICMP) is allowed as a service.                                                   |

# **REST API Switch Configuration Settings (cont'd)**

Verify the configuration using the command: admin-service-show:

| CLI (network-admin@switch1) admin-service-show |              |          |            |          |           |              |          |          |            |          |
|------------------------------------------------|--------------|----------|------------|----------|-----------|--------------|----------|----------|------------|----------|
| switch                                         | if           | ssh      | nfs        | web      | web-ssl   | web-ssl-port | web-port | snmp     | net-api    | icmp     |
| switch1<br>switch1                             | mgmt<br>data | on<br>on | off<br>off | on<br>on | on<br>off | 443<br>443   | 80<br>80 | on<br>on | off<br>off | on<br>on |

To access the log details, enable the web-log parameter by using the command:

CLI (network-admin@switch1) > admin-service-modify if mgmt web-log

**Warning:** We recommend enabling web-log for debugging purposes and only as advised by **Technical Support** as log files can quickly consume available disk space.

If you wish to confirm web\_log is enabled run the following command:

```
CLI (network-admin@udev-leo1) > admin-service-show format all
```

To disable the web-log run the following command:

CLI (network-admin@switch1) > admin-service-modify if mgmt no-web-log

## **Configuring REST API Access over HTTPS**

To enable HTTPS communication between a REST API client and Arista NetVisor OS vREST web service, you have two options:

1. You can generate a self-signed certificate using Arista NetVisor OS CLI and use this certificate for the REST web service.

2. After creating a self-signed certificate using Arista NetVisor OS CLI, create a certificate request, get the certificate request signed by a trusted Certificate Authority (CA), import the signed certificate and CA certificate into Arista NetVisor OS, and use the certificates for REST API web service.

# **REST API Switch Configuration Settings (cont'd)**

Follow the steps below to create the certificates and deploy them:

Generate self-signed certificate (the private key and the certificate file, in PEM format) using the webcert-self-signed-create command.

CLI (network-admin@switch1) > web-cert-self-signed-create

| web-cert-self-signed-create                        | This command creates a self-signed certificate and deletes any existing certificates.                          |
|----------------------------------------------------|----------------------------------------------------------------------------------------------------|
| country country-string                             | Specify the contact address of the organization, starting with the country code.                               |
| state state-string                                 | Specify the state or province.                                                                                 |
| city city-string                                   | Specify the city.                                                                                              |
| organization organization-string                   | Specify the name of the organization.                                                                          |
| organizational-unit organizational-unit-<br>string | Specify the organizational unit.                                                                               |
| common-name common-name-string                     | Specify the common name. The common name must precisely match the hostname where the certificate is installed. |

For example:

CLI (network-admin@switch1) > web-cert-self-signed-create country US state California city "Santa Clara" organization "Pluribus Networks Inc" organizationalunit Engineering common-name switch1.pluribusnetworks.com Successfully generated self-signed certificate.

This command generates the certificate request and saves the files internally.

Enable web-ssl by using the admin-service-modify command.

CLI (network-admin@switch1) admin-service-modify if data web-ssl

If you want to get the certificate signed by a trusted Certificate Authority (CA), generate a CSR from the self-signed certificate by using the command web-cert-request-create.

CLI (network-admin@switch1) > web-cert-request-create Certificate signing request successfully generated at /sftp/export/switch1.pluribusnetworks.com.csr

To view the CSR, use the command web-cert-request-show.

CLI (network-admin@switch1) > web-cert-request-show

| web-cert-request-show            | Displays the certificate signing request. |  |  |
|----------------------------------|-------------------------------------------|--|--|
| cert-request cert-request-string | Specify the name of the CSR.              |  |  |

For example:

CLI (network-switch1) > web-cert-request-show

cert-request

----BEGIN CERTIFICATE REQUEST----

MIICnDCCAYQCAQEwVzELMAkGA1UEBhMCVVMxCzAJBgNVBAgMAkNBMQswCQYDVQQH DAJTSjELMAkGA1UECgwCUE4xDTALBgNVBAsMBEVuZ2cxEjAQBgNVBAMMCWVxLWNv bG8tMTCCASIwDQYJKoZIhvcNAQEBBQADggEPADCCAQoCggEBALMmrZ8hvZ5J+FRs Lo1sfVtwmmLEaxyhaxD/HNVdXSRhzbQDT20+qySfOudxtWGKyCsuCFFbgMUz7rgu H1Xle8uwPSoxgTjLGq20sgBQIfNBT5UwDLDuzUUPzMEEjFb3/9Cg1VWju2t1KPim Gqg3rcA3PCsMeCr/q+9Gz6gfLe6Rfx91yxTA44ZWsOWnvgDdXAPfHOLZ5zBWG8a3 ohgOwMLjy21ytDTA6aR1M9I12MkJwev3t0y6n/CLp6Zigp5wXiArPPnR9sZ+E7so MqpEzzOrjFDfrNwNAGMzT3WPcmlYRjYrUJ0QsOEQ+O1uHJaNbw1pJEmK2jm97kbk /HvEFmMCAwEAAaAAMA0GCSqGSIb3DQEBBQUAA4IBAQCnlgEwzoesbuiCYG7HZJN/ Rxm/NcznpvJXxdlTAdzSbTWWLswrZMyX6bQqUTWEb3qvVccD4tIZShyIGiR0CpCD 22m8LD4+e6/FA6NijjanHkKsRW9Z7ka97TFpsUaH27sUTtfFDDkDImwRIGfns+nu kTRNMuNiyC/+uHovsvCxS8is3OasQtS11kG28sZgxisvP17qmfjlb9fQC3pcvR4t K8GciPMUfgcIA5qLDmCZAg1A6JBMb/UHtUuEnztLrLz4qjWqJJK3pWvdLWZcKDEz C0t5Dre9ByJ2RT75GdUq2c16xYBGAwZNCzjdhParyBnvn00Mwb6PpPmLGcBQiRNn -----END CERTIFICATE REQUEST-----

## **REST API Switch Configuration Settings (cont'd)**

Send the CSR to your trusted CA. You can copy the web-cert-request-show output and send it to the CA for signing the certificate.

You can also connect to the switch by using SFTP and copy the certificate file from /sftp/export location and send it to the CA.

If disabled, use the command admin-sftp-modify enable to enable SFTP.

In return, the CA provides the server certificate of your switch signed using the intermediate key.

Upload the signed certificate, the CA root certificate, and the intermediate CA certificate (if an intermediate CA signs the certificate) to /sftp/import directory on the switch using SFTP.

For example:

```
$ sftp sftp@switch1
Password:pluribus_password
sftp> cd /sftp/import
sftp> put server-cert.pem
```

Import the signed server certificate, CA root certificate, and the intermediate certificate (if available) onto the switch using the web-cert-import command:

| CLI | <pre>(network-admin@switch1)</pre> | > | web-cert-import |
|-----|------------------------------------|---|-----------------|
|-----|------------------------------------|---|-----------------|

| web-cert-import                | This command imports certificates from /sftp/import directory. |
|--------------------------------|----------------------------------------------------------------|
| file-ca file-ca-string         | Specify the name of the CA certificate file.                   |
| file-server file-server-string | Specify the name of server certificate file (signed by CA).    |
| file-inter file-inter-string   | Specify the name of intermediate CA certificate file.          |

```
CLI (network-admin@switch1) > web-cert-import file-ca ca.pem file-server server-
cert.pem file-inter intermediate.pem
Successfully imported certificates.
```

After the import is successful, enable web-ssl using the admin-service-modify command.

CLI (network-admin@switch) > admin-service-modify if data web-ssl

# **Related Commands**

web-cert-clear

Use this command to delete previously generated certificates.

For example:

```
CLI (network-admin@switch1) > web-cert-clear
Successfully deleted all certificate files.
```

web-cert-info-show

Use this command to display web certificate information.

```
CLI (network-admin@switch1) web-cert-info-show
```

| web-cert-info-show                    | Displays the web certificate information.                                 |
|---------------------------------------|---------------------------------------------------------------------------|
| Specify any of the following options: |                                                                           |
| cert-type ca intermediate server      | Specify the one among the options as the certificate type.                |
| subject subject-string                | Specify the the subject of the certificate.                               |
| issuer issuer-string                  | Specify the issuer of the certificate.                                    |
| serial-number serial-number           | Specify the serial number of the certificate.                             |
| valid-from valid-from-string          | Specify the time from which the certificate is valid.                     |
| valid-to valid-to-string              | Specify the time at which the certificate expires and is no longer valid. |

For example:

CLI (network-admin@switch1) web-cert-info-show

| switch:                   | switch1                                  |
|---------------------------|------------------------------------------|
| cert-type:                | Ca                                       |
| subject:                  | /C=US/ST=CA/L=SJ/O=PN/OU=Engg/CN=switch1 |
| issuer:                   | /C=US/ST=CA/L=SJ/O=PN/OU=Engg/CN=switch1 |
| <pre>serial-number:</pre> | 1                                        |
| valid-from:               | May 7 18:16:10 2019 GMT                  |
| valid-to:                 | May 6 18:16:10 2020 GMT                  |
|                           |                                          |
| switch:                   | switch1                                  |
| cert-type:                | server                                   |
| subject:                  | /C=US/ST=CA/L=SJ/O=PN/OU=Engg/CN=switch1 |
| issuer:                   | /C=US/ST=CA/L=SJ/O=PN/OU=Engg/CN=switch1 |

# Using cURL to Implement SSL Certs

Use cURL to automate the upload of the CA root, CA intermediate and signed switch certificates.

Run the following command for each of the PEM formatted certificates:

awk 'NF {sub(/\r/, ""); printf "%s\\n",\$0;}' <file-name>.pem

#### Example

\$ awk 'NF {sub(/\r/, ""); printf "%s\\n",\$0;}' /tmp/server-cert.pem.bkp

#### ----BEGIN CERTIFICATE----

nMIIDHDCCAqQCAQEwDQYJKoZIhvcNAQELBQAwVDELMAkGA1UEBhMCSU4xCzAJBqNV nBAqMAktBMQwwCqYDVQQHDANCTFIxCzAJBqNVBAoMAlBOMQwwCqYDVQQLDANFTkcx nDzANBgNVBAMMB1NQSU5FMTAeFw0yMDA1MDQxODM4NTZaFw0yMTA1MDQxODM4NTZa nMFQxCzAJBgNVBAYTAklOMQswCQYDVQQIDAJLQTEMMAoGA1UEBwwDQkxSMQswCQYD nVQQKDAJQTjEMMAoGA1UECwwDRU5HMQ8wDQYDVQQDDAZTUElORTEwqqEiMA0GCSqG \nSIb3DQEBAQUAA4IBDwAwggEKAoIBAQCot16ddH0LNHOrWZt63FHYiArVXYIYbCDh \nWCY6MX3suoXYvKstvRgJkUe/6G5As+vYtwRi2bDqdDsgTC5+Qo4SnjrdTcTM98F+ n0Qzqv02c+dbzk5Gc1Uk1jqq0PHGXRPGOMhou8B/6LI9Hq5XkG+FSfaDGQTM39uj2 nzzvrMOFn96gzpTBoh40sMoIpnKQLrWeGjlNxaBxhM342c1jn1CVmXss/uHMQeang nsVhPTynikyxIrDwl9gh/2X1EwzVzpAnUBTUZvJ9rgrceC9GcuGmiPZgxxSruNb0w nK8xsyH8/hLwhK4Axqu3a+lfmmKFmSWjywmcxlmQl+jwiMPA/Ty55AqMBAAEwDQYJ nKoZIhvcNAQELBQADqqEBAEG0D/2FcNU6Z6w/6eKbyH855kHSrJyqeU8eoCW9rnOb \nqdnAsFX3aYwiUCjzSFXpWA3bRr3L7X0Y01x7VSvwITuDvwO4311K29rQfrSvoPiw nf7fhU7bszlUc2GAumU9OEdYBnSI1DzfBawUcPmbDmm+ci27k0po53KDWTbxkBIZR n2Oh25LXkmq8ZBzE4vgS+mAw436nToazB1/vDTMWoBuLVzOUlU8cdcjJUnJBevTbX nThP691sHVMED8B8Fhl08BzIJmQQ9qp1tjplFq1Ea9oEFnT5U5gKvJYy48qEPlW+r \nhRIHysvZXF/dqhtrLXDMSBWLlLofUsDQsh+qLxpo1+k= n----END CERTIFICATE----\n

**Warning:** Failure to use the escape character syntax of \n, as highlighted in red in the examples shown, results in the script failing, and the installation of the certificates to fail.

**Note:** Certificate examples on this page are displayed line-wrapped for purposes of documentation clarity only.

Copy the output into the json payload.

```
$ curl -u network-admin:pluribus_password http://10.100.64.5/vRest/web-
certs/upload -H "content-type:application/json" -v -X POST -d '{"cert-ca":"-----
BEGIN CERTIFICATE----
nMIIDHDCCAqQCAQEwDQYJKoZIhvcNAQELBQAwVDELMAkGA1UEBhMCSU4xCzAJBqNV
nBAqMAktBMQwwCqYDVQQHDANCTFIxCzAJBqNVBAoMAlBOMQwwCqYDVQQLDANFTkcx
nDzANBgNVBAMMB1NQSU5FMTAeFw0yMDA1MDQxODM4NTZaFw0yMTA1MDQxODM4NTZa
nMFQxCzAJBqNVBAYTAklOMQswCQYDVQQIDAJLQTEMMAoGA1UEBwwDQkxSMQswCQYD
nVQQKDAJQTjEMMAoGA1UECwwDRU5HMQ8wDQYDVQQDDAZTUElORTEwqqEiMA0GCSqG
nSIb3DQEBAQUAA4IBDwAwggEKAoIBAQCot16ddH0LNHOrWZt63FHYiArVXYIYbCDh
nWCY6MX3suoXYvKstvRqJkUe/6G5As+vYtwRi2bDqdDsqTC5+Qo4SnjrdTcTM98F+
n0gzqv02c+dbzk5Gc1Uk1jqq0PHGXRPGOMhou8B/6LI9Hq5XkG+FSfaDGQTM39uj2
nzzvrMOFn96qzpTBoh40sMoIpnKQLrWeGjlNxaBxhM342c1jn1CVmXss/uHMQeanq
\nsVhPTynikyxIrDwl9qh/2X1EwzVzpAnUBTUZvJ9rqrceC9GcuGmiPZqxxSruNb0w
nK8xsyH8/hLwhK4Axqu3a+lfmmKFmSWjywmcxlmQl+jwiMPA/Ty55AqMBAAEwDQYJ
nKoZIhvcNAQELBQADggEBAEG0D/2FcNU6Z6w/6eKbyH855kHSrJyqeU8eoCW9rnOb
\nqdnAsFX3aYwiUCjzSFXpWA3bRr3L7X0Y01x7VSvwITuDvw04311K29rQfrSvoPiw
nf7fhU7bszlUc2GAumU9OEdYBnSI1DzfBawUcPmbDmm+ci27k0po53KDWTbxkBIZR
n2Oh25LXkmg8ZBzE4vqS+mAw436nToazB1/vDTMWoBuLVzOUlU8cdcjJUnJBevTbX
nThP691sHVMED8B8Fhl08BzIJmQQ9qp1tjplFq1Ea9oEFnT5U5qKvJYy48qEPlW+r
\nhRIHysvZXF/dqhtrLXDMSBWLlLofUsDQsh+qLxpo1+k=
\n----END CERTIFICATE----\n",
"cert-server":"----BEGIN CERTIFICATE-----
nMIIDHDCCAqQCAQEwDQYJKoZIhvcNAQELBQAwVDELMAkGA1UEBhMCSU4xCzAJBqNV
nBAqMAktBMQwwCqYDVQQHDANCTFIxCzAJBqNVBAoMAlBOMQwwCqYDVQQLDANFTkcx
nDzANBgNVBAMMB1NQSU5FMTAeFw0yMDA1MDQxODM4NTZaFw0yMTA1MDQxODM4NTZa
nMFQxCzAJBqNVBAYTAklOMQswCQYDVQQIDAJLQTEMMAoGA1UEBwwDQkxSMQswCQYD
\nVQQKDAJQTjEMMAoGA1UECwwDRU5HMQ8wDQYDVQQDDAZTUElORTEwggEiMA0GCSqG
nSIb3DQEBAQUAA4IBDwAwggEKAoIBAQCot16ddH0LNHOrWZt63FHYiArVXYIYbCDh
nWCY6MX3suoXYvKstvRqJkUe/6G5As+vYtwRi2bDqdDsqTC5+Qo4SnjrdTcTM98F+
n0gzqv02c+dbzk5Gc1Uk1jqq0PHGXRPGOMhou8B/6LI9Hq5XkG+FSfaDGQTM39uj2
\nzzvrMOFn96gzpTBoh40sMoIpnKQLrWeGjlNxaBxhM342c1jn1CVmXss/uHMQeang
\nsVhPTynikyxIrDwl9qh/2X1EwzVzpAnUBTUZvJ9rqrceC9GcuGmiPZqxxSruNb0w
nK8xsyH8/hLwhK4Axgu3a+lfmmKFmSWjywmcxlmQl+jwiMPA/Ty55AgMBAAEwDQYJ
nKoZIhvcNAQELBQADggEBAEG0D/2FcNU6Z6w/6eKbyH855kHSrJyqeU8eoCW9rnOb
\nqdnAsFX3aYwiUCjzSFXpWA3bRr3L7X0Y01x7VSvwITuDvw04311K29rQfrSvoPiw
nf7fhU7bszlUc2GAumU9OEdYBnSI1DzfBawUcPmbDmm+ci27k0po53KDWTbxkBIZR
n2Oh25LXkmq8ZBzE4vgS+mAw436nToazB1/vDTMWoBuLVzOUlU8cdcjJUnJBevTbX
\nThP691sHVMED8B8Fhl08BzIJmQQ9qp1tjplFq1Ea9oEFnT5U5qKvJYy48qEPlW+r
\nhRIHysvZXF/dghtrLXDMSBWLlLofUsDQsh+qLxpo1+k=
```

\n----END CERTIFICATE----\n"}'

**Note:** Unnecessary use of -X or --request, POST is already inferred.

```
*
    Trying 10.100.64.5...
* TCP NODELAY set
* Connected to 10.100.64.5 (10.100.64.5) port 80 (#0)
* Server auth using Basic with user 'network-admin'
> POST /vRest/web-certs/upload HTTP/1.1
> Host: 10.100.64.5
> Authorization: Basic bmV0d29yay1hZG1pbjp0ZXN0MTIz
> User-Agent: curl/7.54.0
> Accept: */*
> content-type:application/json
> Content-Length: 2348
> Expect: 100-continue
>
< HTTP/1.1 100 Continue
* We are completely uploaded and fine
< HTTP/1.1 200 OK
< Server: Apache-Coyote/1.1
< Access-Control-Allow-Origin: *
< Access-Control-Allow-Methods: GET, POST, DELETE, PUT
< Set-Cookie: JSESSIONID=C52C3170DEEAC8E4996FF428D152BF25; Path=/vRest/; HttpOnly
< Date: Tue, 05 May 2020 19:34:05 GMT
< Content-Type: application/json
< Content-Length: 162
<
* Connection #0 to host 10.100.64.5 left intact
{"result":{"status":"Success","result":[{"api.switch-
name":"local","scope":"local","status":"Success","code":0,"message":"Successfully
uploaded certificates."}]}}
```

# **Running Shell Commands or Scripts Using REST API**

Arista NetVisor OS provides the ability to run shell commands or scripts using REST API or through CLI commands. Run scripts as a network administrator or an admin user, from the directories /opt/nvOS/bin/pn-scripts (directory and all files are part of the pn-upgrade-agent package) and /usr/bin/pn-scripts (backup directory for running custom scripts).

The commands introduced to enable this feature are: pn-script-show (to view all the available scripts) and pn-script-run name <script-name> (to run a specified script).

# **Usage Guidelines**

To run a custom script:

- You should have permission to run the script.
- You should not have any duplicate scripts in the directories, /opt/nvOS/bin/pn-scripts and /usr/bin/pn-scripts. In the event of duplicate scripts, the script from the directory, /opt/nvOS/bin/pn-scripts takes precedence.
- Arista Networks does not recommend executing any scripts manually copied to the directory.

You can use the CLI commands or the vREST API to run the scripts. To run the scripts using the CLI commands, for example:

To display the available scripts using the CLI command:

```
CLI (network-admin@switch) > pn-script-show
name
------
storm.c
testscript.sh
block_learning.pl
cint.sh
```

To display the scripts using vREST API:

```
$ curl -s -u network-admin:test123 http://leo-ext-leaf1/vRest/pn-scripts
{"data":[{"name":"storm.c"}, {"name":"testscript.sh"}, {"name":"block_learning.pl"},
{"name":"cint.sh"}], "result":{"status":"Success", "result":[{"api.switch-
name":"local", "scope":"local", "status":"Success", "code":0, "message":""}]}}%
```

To run the script using the CLI command:

CLI (network-admin@switch) > pn-script-run name testscript.sh

Executing /opt/nvOS/bin/pn-scripts/testscript.sh:

Executing Test PN script!

To run the scripts using vREST API, use the following API call:

```
$ curl -s -u network-admin:test123 -X POST http://leo-ext-leaf1/vRest/pn-
scripts/run -d '{ "name" : "testscript.sh" }' -H "Content-Type: application/json"
{"result":{"status":"Success","result":[{"api.switch-
name":"local","scope":"local","status":"Success","code":0,"message":"Executing /op
t/nvOS/bin/pn-scripts/testscript.sh:\nExecuting Test PN script!\n"}]}%
```

To display the API docs of pn-scripts-\*, use the following API call:

\$ curl -s -u network-admin:test123 http://leo-ext-leaf1/vRest/api-docs/pn-scripts

```
{"apiVersion":"1.0.0","swaggerVersion":"1.2","basePath":"/vRest","resourcePath":"/
pn-scripts", "produces":["application/json", "application/x-ndjson"], "consumes":
["application/json"],"apis":[{"path":"/pn-scripts","operations":
[{"method":"GET","summary":"","notes":"","type":"pn-script-show-
response", "nickname": "showPnScripts", "consumes": ["application/x-www-form-
urlencoded"], "parameters":[]}]}, {"path": "/pn-scripts/run", "operations":
[{"method":"POST","summary":"","notes":"","type":"result-
list","nickname":"runPnScript","consumes":["application/json"],"parameters":
[{"name":"body","required":false,"type":"pn-script-
run","paramType":"body","allowMultiple":false}]}],{"path":"/pn-scripts/
{name}", "operations":[{"method":"GET", "summary":"", "notes":"", "type":"pn-script-
show-response", "nickname": "showPnScriptByName", "consumes": ["application/x-www-
form-urlencoded"], "parameters":
[{"name":"name","required":true,"type":"string","paramType":"path","allowMultiple"
:false}]}],"models":{"result-list":{"id":"result-list","required":
["status", "result"], "properties": {"status": {"type": "string", "enum":
["Success", "Failure"]}, "result": {"type":"array", "items":
{"$ref":"result"}}},"result":{"id":"result","required":["api.switch-
name", "scope", "status", "code"], "properties": { "api.switch-name":
{"type":"string"},"scope":{"type":"string","enum":["local","fabric"]},"status":
{"type":"string","enum":["Success","Failure"]},"code":
{"type":"integer","format":"int32"},"message":{"type":"string"}},"pn-script-show-
response":{"id":"pn-script-show-response","required":
["data", "result"], "properties": {"data": {"type": "array", "items": {"$ref": "pn-script-
show"}}, "result":{"$ref":"result-list"}}, "pn-script-run":{"id":"pn-script-
run","description":"Run PN script","required":["name"],"properties":{"name":
{"type":"string","description":"desc=Script to execute:pattern=^[a-zA-Z0-9_.:-]
+$:pattern-help=letters, numbers, _, ., :, and -"}}},"pn-script-show":{"id":"pn-
script-show", "description": "Show PN scripts", "required": ["name"], "properties":
{"api.switch-name":{"type":"string"},"name":
{"type":"string","description":"desc=Script to execute"}}}}%
```

# Setting Up Swagger

The REST API uses the Swagger-UI for documentation.

Information about Swagger can be found here: https://swagger.io/

Swagger is a powerful tool for visualizing and testing REST APIs and requires manual steps to get everything working.

- 1. Download the Swagger UI client zip from here: https://github.com/swagger-api/swaggerui/archive/v2.0.24.zip
- 2. Unzip to a local folder. The Swagger-UI needs to authenticate to the switch using Basic Authentication.
- 3. To enable Basic Authentication for Swagger-UI, edit the file: swagger-ui-2.0.24/dist/index.html

| 000                    | swagger-ui-                      | 2.0.24                            |           |              |
|------------------------|----------------------------------|-----------------------------------|-----------|--------------|
| $\langle \rangle$      |                                  | Q, Search                         |           |              |
| Back/Forward           | View Group Action Share Add Tags |                                   | Search    |              |
|                        | swagger-ui-2.0.24                | rest_api_images                   |           | +            |
| Favorites              | Name                             | <ul> <li>Date Modified</li> </ul> | Size      | Kind         |
| Dropbox                | ▶ 🛄 bin                          | Sep 12, 2014 at 4:42 PM           |           | Folder       |
| Coogle Drive           | Cakefile                         | Sep 12, 2014 at 4:42 PM           | 5 KB      | TextEdit     |
| Google Drive           | 🔻 🚞 dist                         | Sep 12, 2014 at 4:42 PM           |           | Folder       |
| 🔅 Searching "This Mac" | CSS                              | Sep 12, 2014 at 4:42 PM           |           | Folder       |
| Desktop                | images                           | Sep 12, 2014 at 4:42 PM           |           | Folder       |
|                        | index.html                       | Sep 12, 2014 at 4:42 PM           | 4 KB      | HTML text    |
| @W AirDrop             | ▶ 🛅 lib                          | Sep 12, 2014 at 4:42 PM           |           | Folder       |
| Applications           | o2c.html                         | Sep 12, 2014 at 4:42 PM           | 360 bytes | HTML text    |
| O Downloads            | swagger-ui.js                    | Sep 12, 2014 at 4:42 PM           | 91 KB     | BBEditcument |
|                        | swagger-ui.min.js                | Sep 12, 2014 at 4:42 PM           | 50 KB     | BBEditcument |
| [] Documents           | 🚯 index.js                       | Sep 12, 2014 at 4:42 PM           | 152 bytes | BBEditcument |
| Recents                | 🕨 🚞 lib                          | Sep 12, 2014 at 4:42 PM           |           | Folder       |
| Creative Cloud Files   | LICENSE                          | Sep 12, 2014 at 4:42 PM           | 596 bytes | TextEdit     |
| Creative Cloud Files   | ø package.json                   | Sep 12, 2014 at 4:42 PM           | 772 bytes | BBEditcument |
| iCloud                 | README.md                        | Sep 12, 2014 at 4:42 PM           | 7 KB      | BBEditcument |
| C iCloud Drive         | ▶ in src                         | Sep 12, 2014 at 4:42 PM           |           | Folder       |
|                        | 🚳 swagger-ui.json                | Sep 12, 2014 at 4:42 PM           | 350 bytes | BBEditcument |
| Locations              |                                  |                                   |           |              |

4. Insert the line highlighted in red in the code snippet below:

```
<script type="text/javascript">
$(function () { window.authorizations.add("authorization", new
ApiKeyAuthorization("authorization", "Basic
bmV0d29yay1hZG1pbjpwbHVyaWJ1c19wYXNzd29yZA==", "header"))
window.swaggerUi = new SwaggerUi({
    url: "http://petstore.swagger.wordnik.com/api/api-docs", dom_id: "swagger-ui-
    container",
    supportedSubmitMethods: ['get', 'post', 'put', 'delete'], onComplete:
    function(swaggerApi, swaggerUi){
    log("Loaded SwaggerUI");
}
```

**Note:** The text in red must be inserted into the code as a single line with no breaks.

| Q - Obestop/wegger-ui-20.24/dist/index.html 0 ◆ master       [anonymous] 0 * * * * * *         1           2 *            3 *            4            5             4              4                                                                                            <                                                                                                    | •   | •     | ) 📄 index.html                                                                                       |
|----------------------------------------------------------------------------------------------------|-----|-------|----------------------------------------------------------------------------------------------------|
| <pre>clooCTVPE html&gt; chtml&gt; chtml&gt; chtml&gt; chtml&gt; ctitle&gt;Swagger UI ctitle&gt;Swagger UI ctitle&gt;swager ctitle&gt;Swagger UI ctitle&gt;swagger UI ctitle&gt;swagger UI ctitle&gt;swagger UI ctitle&gt;swagger UI ctitle&gt;swagger UI ctitle&gt;swager-uiswager=text/javascript&gt;script&gt; ctitle&gt;withdwascript:&gt;swager=text/javascript&gt; ctitle&gt;withdwascript:&gt;swager=text/javascript&gt; ctitle&gt;withdwascript:&gt;swager=text/javascript&gt; ctitle&gt;withdwascript:&gt;swager=text/javascript&gt; ctitle&gt;withdwascript:&gt;swager=text/javascript&gt; ctitle&gt;withdwascript:&gt;swager=text/javascript&gt; ctitle&gt; ctitle&gt;</pre>                                                                                                    | ۰ o | ·/Des | ktop/swagger-ui-2.0.24/dist/index.html 🗧 🚸 master 🛛 👔 🖉 🐙 🖉 👘                                        |
| <pre>chtml&gt; chead&gt; chead&gt; chink href='//fonts.googleapis.com/css?family=Droid+Sans:400,700' rel='stylesheet' type='text/css'/&gt; clink href='css/reset.css' media='screen' rel='stylesheet' type='text/css'/&gt; clink href='css/reset.css' media='screen' rel='stylesheet' type='text/css'/&gt; clink href='css/reset.css' media='screen' rel='stylesheet' type='text/css'/&gt; clink href='css/screen.css' media='stylesheet' type='text/css'/&gt; clink href='css/screen.css' media='stylesheet' type='text/css'/&gt; clink href='css/screen.css' media='stylesheet' type='text/css'/&gt; clink href='css/screen.css' media='stylesheet' type='text/css'/&gt; clink href='css/screen.css' media='stylesheet' type='text/css'/&gt; clink href='css/screen.css' media='stylesheet' type='text/css'/&gt; cscript type="toxt/javascript"&gt;cscript'&gt;cscript&gt;// cscript&gt;// cscript type="toxt/javascript'&gt;// cscript trc='lib/jquery.slideto.min.js' type='text/javascript'&gt;// cscript trc='lib/handlebars-1.0.0.js' type='text/javascript'&gt;// cscript trc='lib/handlebars-1.0.0.js' type='text/javascript'&gt;// cscript trc='lib/handlebars-1.0.0.js' type='text/javascript'&gt;// cscript trc='lib/handlebars-1.0.0.js' type='text/javascript'&gt;// cscript trc='lib/handlebars-1.0.0.js' type='text/javascript'&gt;// cscript trc='lib/handlebars-1.0.0.js' type='text/javascript'&gt;// cscript trc='lib/handlebars-1.0.0.js' type='text/javascript'&gt;// cscript trc='lib/handlebars-1.0.0.js' type='text/javascript'&gt;// cscript trc='lib/handlebars-1.0.0.js' type='text/javascript'&gt;// cscript trc='lib/handlebars-1.0.0.js' type='text/javascript'&gt;// cscript trc='swagger-ui_js' type='text/javascript'&gt;// cscript trc='swagger-ui_js' type='text/javascript'&gt;// cscript trc='swagger-ui_js' type='text/javascript'&gt;// cscript trc='swagger-ui_js' type='text/javascript'&gt;// cscript type='text/javascript'&gt;// cscript type='text/javascript'&gt;// cscript type='text/javascript'&gt;<th></th><th></th><th>&lt;:DOCTYPE html&gt;</th></pre>                                                                                                    |     |       | <:DOCTYPE html>                                                                                      |
| <pre>3 * chead&gt; 4  ctitle&gt;Swagger UI 4  4  ctitle&gt;Swagger UI 5  clink href='//fonts.googleapis.com/css?family=Droid+Sans:400,700' rel='stylesheet' type='text/css'/&gt; 6  6  6  6  6  6  6  6  6  6  6  6  6</pre>                                                                                                    |     |       | <html></html>                                                                                        |
| <pre>4 ctitle&gt;Swagger UI 5 clink href='//fonts.googleapis.com/css?family=Droid+Sans:400,700' rel='stylesheet' type='text/css'/&gt; 6 clink href='css/cscc.css' media='screen' rel='stylesheet' type='text/css'/&gt; 7 clink href='css/cscc.css' media='screen' rel='stylesheet' type='text/css'/&gt; 8 clink href='css/cscc.css' media='print' rel='stylesheet' type='text/css'/&gt; 9 clink href='css/cscc.css' media='print' rel='stylesheet' type='text/css'/&gt; 9 clink href='css/cscc.css' media='print' rel='stylesheet' type='text/css'/&gt; 10 cscript type="text/javascript" scc="lib/shred.bundle.js"&gt;(script type='text/javascript'&gt;(script) 11 cscript src='lib/jquery.ls.0.ani.js' type='text/javascript'&gt; 12 cscript src='lib/jquery.slideto.min.js' type='text/javascript'&gt; 13 cscript src='lib/parey.babdq.min.js' type='text/javascript'&gt; 14 cscript src='lib/handlebars.l.0.b.js' type='text/javascript'&gt; 15 cscript src='lib/handlebars.l.0.b.js' type='text/javascript'&gt; 16 cscript src='lib/handlebars.l.0.b.js' type='text/javascript'&gt; 17 cscript src='lib/handlebars.l.0.b.js' type='text/javascript'&gt; 18 cscript src='lib/handlebars.l.0.js' type='text/javascript'&gt; 19 cscript src='lib/hightight.7.3.pack.js' type='text/javascript'&gt; 20 cscript src='lib/hightight.7.3.pack.js' type='text/javascript'&gt; 21 cscript src='lib/hightight.7.3.pack.js' type='text/javascript'&gt; 22 ci- enabling this will enable oauth2 implicit scope support&gt; 23 cscript type="text/javascript'&gt; 24 cscript type="text/javascript'&gt; 25 v</pre>                                                                                                    |     |       | <head></head>                                                                                        |
| <pre></pre>                                                                                                    |     |       | <title>Swagger UI</title>                                                                            |
| <pre>6</pre>                                                                                                    |     |       | <link href="//fonts.googleapis.com/css?family=Droid+Sans:400,700" rel="stylesheet" type="text/css"/> |
| <pre>7 <li><li><li><li><li><li><li><li><li><li></li></li></li></li></li></li></li></li></li></li></pre>                                                                                                    |     |       | <link href="css/reset.css" media="screen" rel="stylesheet" type="text/css"/>                         |
| <pre>     dlink href='css/reset.css' media='print' rel='stylesheet' type='text/css'/&gt;     dlink href='css/screen.css' media='print' rel='stylesheet' type='text/css'/&gt;     dscript type='text/javascript' src="lib/shred.bundle.js"&gt;     dscript src='lib/jquery.lideto.min.js' type='text/javascript'&gt;     dscript src='lib/jquery.slideto.min.js' type='text/javascript'&gt;     dscript src='lib/jquery.babbq.min.js' type='text/javascript'&gt;     dscript src='lib/nadlebars-1.0.0.js' type='text/javascript'&gt;     dscript src='lib/nadlebars-1.0.0.js' type='text/javascript'&gt;     dscript src='lib/nadlebars-1.0.0.js' type='text/javascript'&gt;     dscript src='lib/nadlebars-1.0.0.js' type='text/javascript'&gt;     dscript src='lib/madlebars-1.0.0.js' type='text/javascript'&gt;     dscript src='lib/madle</pre>                                                                                                    |     |       | <link href="css/screen.css" media="screen" rel="stylesheet" type="text/css"/>                        |
| <pre>9 <li><li><li><li><li><li><li><li><li><li></li></li></li></li></li></li></li></li></li></li></pre>                                                                                                    |     |       | <link href="css/reset.css" media="print" rel="stylesheet" type="text/css"/>                          |
| <pre>10</pre>                                                                                                    |     |       | <link href="css/screen.css" media="print" rel="stylesheet" type="text/css"/>                         |
| <pre>11</pre>                                                                                                    | 10  |       | <script src="lib/shred.bundle.js" type="text/javascript"></script>                                   |
| <pre>12</pre>                                                                                                    | 11  |       | <script src="lib/jquery-1.8.0.min.js" type="text/javascript"></script>                               |
| <pre>13</pre>                                                                                                    | 12  |       | <script src="lib/jquery.slideto.min.js" type="text/javascript"></script>                             |
| <pre>14</pre>                                                                                                    | 12  |       | <script src="lib/jquery.wiggle.min.js" type="text/javascript"></script>                              |
| <pre>15</pre>                                                                                                    | 14  |       | <script src="lib/jquery.ba-bbq.min.js" type="text/javascript"></script>                              |
| <pre>16</pre>                                                                                                    | 15  |       | <pre><script src="lib/handlebars-1.0.0.js" type="text/javascript"></script></pre>                    |
| <pre>17</pre>                                                                                                    | 10  |       | <pre><script src="lib/underscore-min.js" type="text/javascript"></script> </pre>                     |
| <pre>18 (script src='tid/swagger.js' type='text/javascript'&gt;<br/>19 (script src='swagger-ui.js' type='text/javascript'&gt;<br/>20 (script src='lib/highlight.7.3.pack.js' type='text/javascript'&gt;<br/>21<br/>22 <!-- enabling this will enable oauth2 implicit scope support--><br/>23 <script src="lib/swagger-oauth.js" type="text/javascript"></script><br/>24<br/>25 * (script type="text/javascript"&gt;<br/>26 * \$(function () {<br/>27 * window.swaggerUi = new SwaggerUi({<br/>28 url: "http://petstore.swagger.wordnik.com/api/api-docs",<br/>29 dom_id: "swagger-ui-container",<br/>30 supportedSubmitMethods: ['get', 'post', 'put', 'delete'],<br/>31 * onComplete: function(swaggerApi, swaggerUi){</pre>                                                                                                    | 17  |       | <pre><script src="lib/backbone-min.js" type="text/javascript"></script> </pre>                       |
| <pre>19 (script src='swagger-ui.js' type='text/javascript'&gt; 20 (script src='lib/highlight.7.3.pack.js' type='text/javascript'&gt; 21 22 {! enabling this will enable oauth2 implicit scope support&gt; 23 (script src='lib/swagger-oauth.js' type='text/javascript'&gt; 24 25 * (script type="text/javascript"&gt; 26 * \$(function () { 27 * window.swaggerUi = new SwaggerUi({ 28 url: "http://petstore.swagger.wordnik.com/api/api-docs", 29 dom_id: "swagger-ui-container", 30 supportedSubmitMethods: ['get', 'post', 'put', 'delete'], 31 * onComplete: function(swaggerApi, swaggerUi){ 31 * onComplete: function(swaggerApi, swaggerUi){ 32 * onComplete: function(swaggerApi, swaggerUi){ 33 * onComplete: function(swaggerApi, swaggerUi){ 34 * onComplete: function(swaggerApi, swaggerUi){ 35 * onComplete: function(swaggerApi, swaggerUi){ 36 * onComplete: function(swaggerApi, swaggerUi){ 37 * onComplete: function(swaggerApi, swaggerUi){ 38 * onComplete: function(swaggerApi, swaggerUi){ 39 * onComplete: function(swaggerApi, swaggerUi){ 30 * onComplete: function(swaggerApi, swaggerUi){ 31 * onComplete: function(swaggerApi, swaggerUi){ 32 * onComplete: function(swaggerApi, swaggerUi){ 33 * onComplete: function(swaggerApi, swaggerUi){ 34 * onComplete: function(swaggerApi, swaggerUi){ 35 * onComplete: function(swaggerApi, swaggerUi){ 35 * onComplete: function(swaggerApi, swaggerUi){ 36 * onComplete: function(swaggerApi, swaggerUi){ 37 * onComplete: function(swaggerApi, swaggerUi){ 38 * onComplete: function(swaggerApi, swaggerUi){ 39 * onComplete: function(swaggerApi, swaggerUi){ 31 * onComplete: function(swaggerApi, swaggerUi){ 31 * onComplete: function(swaggerApi, swaggerUi){ 32 * onComplete: function(swaggerApi, swaggerUi){ 33 * onComplete: function(swaggerApi, swaggerUi){ 34 * onComplete: function(swaggerApi, swaggerUi){ 35 * onComplete: function(swaggerApi, swaggerUi){ 35 * onComplete: function(swaggerApi, swaggerUi){ 35 * onComplete: function(swaggerApi, swaggerUi){ 35 * onComplete: function(swaggerApi, swaggerUi){ 36</pre>                                                                                                    | 10  |       | <pre>compt src='tro/swagger.js' type='text/javascript'&gt;</pre>                                     |
| <pre>20 21 22 23 24 25 * <script type="text/javascript"> 26 * \$(function () { 27 * window.swaggerUi = new SwaggerUi({ 28 url: "http://petstore.swagger.wordnik.com/api/api-docs", 29 dom_id: "swagger-ui-container", 30 supportedSubmitMethods: ['get', 'post', 'put', 'delete'], 31 * onComplete: function(swaggerApi, swaggerUi){ 31 * onComplete: function(swaggerApi, swaggerUi){ 32 * Carter of the set of the set</th><th>15</th><th>.  </th><th><pre>strpt src='swagger-ully's type='text/javascript'></pre>//script> /script src='swagger-ully's type='text/javascript'></pre></th></tr><tr><td><pre>22 <! enabling this will enable oauth2 implicit scope support> 23 <script src='lib/swagger-oauth.js' type='text/javascript'></script> 24 25 * <script type="text/javascript"> 26 * \$(function () { 27 * window.swaggerUi = new SwaggerUi({ 28 url: "http://petstore.swagger.wordnik.com/api/api-docs", 29 dom_id: "swagger-ui-container", 30 supportedSubmitMethods: ['get', 'post', 'put', 'delete'], 31 * onComplete: function(swaggerApi, swaggerUi){ 31 * onComplete: function(swaggerApi, swaggerUi){ 33 * onComplete: function(swaggerApi, swaggerUi){ 34 * onComplete: function(swaggerApi, swaggerUi){ 35 * onComplete: function(swaggerApi, swaggerUi){ 36 * onComplete: function(swaggerApi, swaggerUi){ 37 * onComplete: function(swaggerApi, swaggerUi){ 33 * onComplete: function(swaggerApi, swaggerUi){ 34 * onComplete: function(swaggerApi, swaggerUi){ 35 * onComplete: function(swaggerApi, swaggerUi){ 36 * onComplete: function(swaggerApi, swaggerUi){ 37 * onComplete: function(swaggerApi, swaggerUi){ 38 * onComplete: function(swaggerApi, swaggerUi){ 39 * onComplete: function(swaggerApi, swaggerUi){ 30 * onComplete: function(swaggerApi, swaggerUi){ 31 * onComplete: function(swaggerApi, swaggerUi){ 33 * onComplete: function(swaggerApi, swaggerUi){ 34 * onComplete: function(swaggerApi, swaggerUi){ 35 * onComplete: function(swaggerApi, swaggerUi){ 35 * onComplete: function(swaggerApi, swaggerUi){ 36 * onComplete: function(swaggerApi, swaggerUi){ 37 * onComplete: function(swaggerApi, swaggerUi){ 38 * onComplete: function(swaggerApi, swaggerUi){ 39 * onComplete: function(swaggerApi, swaggerUi){ 30 * onComplete: function(swaggerApi, swaggerUi){ 31 * onComplete: function(swaggerApi, swaggerUi){ 31 * onComplete: function(swaggerApi, swaggerUi){ 32 * onComplete: function(swaggerApi, swaggerUi){ 33 * onComplete: function(swaggerApi, swaggerUi){ 34 * onComplete: function(swaggerApi, swaggerUi){ 35 * onComplete: function(swaggerApi, swaggerUi){ 35 * onComplete: function(swaggerUi){ 36 * onComplete: function(swaggerUi){ 37 * onComplete: fu</td><th>20</th><td>.  </td><td>Script Src- rib/mgntight.r.s.pack.js - type- text/javascript ///script/</td></tr><tr><th><pre>23 23 23 24 25 25 26 27 26 27 27 28 27 29 29 29 29 29 29 20 20 20 20 20 20 20 20 20 20 20 20 20</th><th>22</th><th></th><th><pre><! enabling this will enable oputh2 implicit score support></pre></th></tr><tr><th><pre>24 24 25 * <script type="text/javascript"> 26 * \$(function () { 27 * window.swaggerUi = new SwaggerUi({ 28 url: "http://petstore.swagger.wordnik.com/api/api-docs", 29 dom_id: "swagger-ui-container", 30 supportedSubmitMethods: ['get', 'post', 'put', 'delete'], 31 * onComplete: function(swaggerApi, swaggerUi){ </pre></th><th>23</th><th></th><th><pre><script screptilib/swagger-pauth.is! typa=!text/iavascript!></script></pre> |     |       |                                                                                                    |
| <pre>25 * <script type="text/javascript"></script></pre>                                                                                                    |     |       |                                                                                                    |

| Index.html |      |                                                                                                    |       |      |       |    |  |  |  |  |
|------------|------|----------------------------------------------------------------------------------------------------|-------|------|-------|----|--|--|--|--|
| ¢~/t       | Jesi | sktop/swagger-ui-2.0.24/dist/index.html 0 🔶 master [anonymo                                                                                                    | as] 🗧 | # v  | •     | #~ |  |  |  |  |
|            |      | <pre><idoctype html=""></idoctype></pre>                                                                                                    |       |      |       |    |  |  |  |  |
|            |      | (html)                                                                                                    |       |      |       |    |  |  |  |  |
|            |      |                                                                                                    |       |      |       |    |  |  |  |  |
|            |      | <title>Swagger UI</title>                                                                                                    |       |      |       |    |  |  |  |  |
|            |      | <pre><link href="//fonts.googleapis.com/css?family=Droid+Sans:400,700" rel="stylesheet" type="text/css"/></pre>                                                                                                    |       |      |       |    |  |  |  |  |
|            |      | <pre><link href="css/reset.css" media="screen" rel="stylesheet" type="text/css"/></pre>                                                                                                    |       |      |       |    |  |  |  |  |
|            |      | <li>k href='css/screen.css' media='screen' rel='stylesheet' type='text/css'/&gt;</li>                                                                                                    |       |      |       |    |  |  |  |  |
|            |      | <li>k href='css/reset.css' media='print' rel='stylesheet' type='text/css'/&gt;</li>                                                                                                    |       |      |       |    |  |  |  |  |
|            |      | <li>link href='css/screen.css' media='print' rel='stylesheet' type='text/css'/&gt;</li>                                                                                                    |       |      |       |    |  |  |  |  |
|            |      | <script src="lib/shred.bundle.js" type="text/javascript"></script>                                                                                                    |       |      |       |    |  |  |  |  |
|            |      | <script src="lib/jquery-1.8.0.min.js" type="text/javascript"></script>                                                                                                    |       |      |       |    |  |  |  |  |
|            |      | <script src="lib/jquery.slideto.min.js" type="text/javascript"></script>                                                                                                    |       |      |       |    |  |  |  |  |
|            |      | <script src="lib/jquery.wiggle.min.js" type="text/javascript"></script>                                                                                                    |       |      |       |    |  |  |  |  |
| 14         |      | <script src="lib/jquery.ba-bbq.min.js" type="text/javascript"></script>                                                                                                    |       |      |       |    |  |  |  |  |
|            |      | <script src="lib/handlebars-1.0.0.js" type="text/javascript"></script>                                                                                                    |       |      |       |    |  |  |  |  |
|            |      | <script src="lib/underscore-min.js" type="text/javascript"></script>                                                                                                    |       |      |       |    |  |  |  |  |
|            |      | <script src="lib/backbone-min.js" type="text/javascript"></script>                                                                                                    |       |      |       |    |  |  |  |  |
| 18         |      | <script src="lib/swagger.js" type="text/javascript"></script>                                                                                                    |       |      |       |    |  |  |  |  |
|            |      | <script src="swagger-ui.js" type="text/javascript"></script>                                                                                                    |       |      |       |    |  |  |  |  |
| 20         |      | <script src="lib/highlight.7.3.pack.js" type="text/javascript"></script>                                                                                                    |       |      |       |    |  |  |  |  |
|            |      |                                                                                                    |       |      |       |    |  |  |  |  |
|            |      | <pre><!-- enabling this will enable oauth2 implicit scope support--></pre>                                                                                                    |       |      |       |    |  |  |  |  |
|            |      | <script src="lib/swagger-oauth.js" type="text/javascript"></script>                                                                                                    |       |      |       |    |  |  |  |  |
| 24         |      |                                                                                                    |       |      |       |    |  |  |  |  |
| 25         |      | <pre>script type="text/javascript"&gt;</pre>                                                                                                    |       |      |       |    |  |  |  |  |
| 20         | 3    | <pre>window supervisite and supervisite add authorization, new ApikeyAuthorization("authorization", "basic<br/>window supervisite and Supervisite add authorization", new ApikeyAuthorization("authorization", "basic</pre> |       | - ne | ader" |    |  |  |  |  |
| 21         |      | window swaggerui = new swaggeruit;<br>uni = Neteri / anterera swaggeruit;                                                                                                    |       |      |       |    |  |  |  |  |
| 20         |      | don id "summare is contained"                                                                                                    |       |      |       |    |  |  |  |  |
| 2.9        |      | supertails interface [last, inst], inst]. [dalata]].                                                                                                    |       |      |       |    |  |  |  |  |
| 31         |      | apporteduction receiver (wargerschaft, swagerschi)/                                                                                                    |       |      |       |    |  |  |  |  |

## Examples

- This is the base 64 coded credential for network-admin:pluribus\_password bmV0d29yay1hZG1pbjpwbHVyaWJ1c19wYXNzd29yZA==
- This is the base 64 coded credential for network-admin:p1zz@2015 bmV0d29yay1hZG1pbjpwMXp6QDIwMTU=

To use another credential, use a base-64 encoding application such as <a href="https://www.base64encode.org/">https://www.base64encode.org/</a> to encode your username : password and substitute it in the above line.

- 5. To access the Swagger REST API documentation:
  - a) Load the file, swagger-ui-2.0.24/dist/index.html, into your browser.
  - b) Paste the URL http://<your-switch-mgmt-ip>/vRest/api-docs into the Swagger URL field. To use secure HTTPS access refer to the REST API Switch Configurations Settings section for more information.
  - c) Click **Explore**.

| 🕀 swag                                                              | ger 🛃                                       |    | http://10.110.0.48/vRest/api-docs |     | а      | ipi_key         | Ex                | plore |  |
|---------------------------------------------------------------------|---------------------------------------------|----|-----------------------------------|-----|--------|-----------------|-------------------|-------|--|
| Pluribus<br>Pluribus Netwo<br><u>Contact the d</u><br>Apache 2.0 Li | Networ<br>rks REST API<br>iveloper<br>cense | ks | REST API                          |     |        |                 |                   |       |  |
| aaa-tacacs                                                          |                                             |    |                                   | Sho | w/Hide | List Operations | Expand Operations | Raw   |  |
| access-list                                                         | 6                                           |    |                                   | Sho | w/Hide | List Operations | Expand Operations | Raw   |  |
| acl-ips                                                             |                                             |    |                                   | Sho | w/Hide | List Operations | Expand Operations | Raw   |  |
| acl-macs                                                            |                                             |    |                                   | Sho | w/Hide | List Operations | Expand Operations | Raw   |  |
| admin-ipm                                                           |                                             |    |                                   | Sho | w/Hide | List Operations | Expand Operations | Raw   |  |
| admin-serv                                                          | ices                                        |    |                                   | Sho | w/Hide | List Operations | Expand Operations | Raw   |  |
| admin-ses                                                           | ion-timeo                                   | ut |                                   | Sho | w/Hide | List Operations | Expand Operations | Raw   |  |
| admin-sftp                                                          |                                             |    |                                   | Sho | w/Hide | List Operations | Expand Operations | Raw   |  |
| admin-sys                                                           | ogs                                         |    |                                   | Sho | w/Hide | List Operations | Expand Operations | Raw   |  |
| alerts                                                              |                                             |    |                                   | Sho | w/Hide | List Operations | Expand Operations | Raw   |  |
| api-installs                                                        |                                             |    |                                   | Sho | w/Hide | List Operations | Expand Operations | Raw   |  |
| bezel-portr                                                         | naps                                        |    |                                   | Sho | w/Hide | List Operations | Expand Operations | Raw   |  |
| bootenvs                                                            |                                             |    |                                   | Sho | w/Hide | List Operations | Expand Operations | Raw   |  |
| bridge-don                                                          | ains                                        |    |                                   | Sho | w/Hide | List Operations | Expand Operations | Raw   |  |
| cert-expira                                                         | ion-alert                                   |    |                                   | Sho | w/Hide | List Operations | Expand Operations | Raw   |  |
| cert-reques                                                         | ts                                          |    |                                   | Sho | w/Hide | List Operations | Expand Operations | Raw   |  |
| certs                                                               |                                             |    |                                   | Sho | w/Hide | List Operations | Expand Operations | Raw   |  |

You can now browse the various APIs such as **vnets**.

**Note:** Though the Swagger UI displays the list of API commands, it may take several minutes before you can perform REST API operations.

| vnets  |                                                 | Show/Hide | List Operations | Expand Operations | Raw |
|--------|-------------------------------------------------|-----------|-----------------|-------------------|-----|
| GET    | Avnets                                          |           |                 |                   |     |
| POST   | /vnets                                          |           |                 |                   |     |
| GET    | /vnets/(name)                                   |           |                 |                   |     |
| PUT    | /vnets/(name)                                   |           |                 |                   |     |
| DELETE | /vnets/(name)                                   |           |                 |                   |     |
| PUT    | /vnets/(name)                                   |           |                 |                   |     |
| POST   | /vnets/(name)/tunnel-networks                   |           |                 |                   |     |
| GET    | /vnets/(name)-tunnel-networks                   |           |                 |                   |     |
| GET    | /vnets/(name)/tunnel-networks/netmask/{netmask} |           |                 |                   |     |
| PUT    | /vnets/(name)/tunnel-networks/netmask/{netmask} |           |                 |                   |     |
| DELETE | /vnets/(name)/tunnel-networks/netmask/{netmask} |           |                 |                   |     |
| GET    | /vnets/(name)/tunnel-networks/network/{network} |           |                 |                   |     |
| PUT    | /vnets/(name)/tunnel-networks/network/{network} |           |                 |                   |     |
| DELETE | /vnets/(name)/tunnel-networks/network/{network} |           |                 |                   |     |
| POST   | /vnets/(vnet-name)/cli-alias                    |           |                 |                   |     |
| GET    | /vnets/(vnet-name)/cli-alias                    |           |                 |                   |     |
| GET    | /vnets/{vnet-name}/cli-alias/{name}             |           |                 |                   |     |
| PUT    | /vnets/(vnet-name)/cli-alias/{name}             |           |                 |                   |     |
| DELETE | /vnets/(vnet-name)/cli-alias/(name)             |           |                 |                   |     |
| POST   | /vnets/(vnet-name)/ports                        |           |                 |                   |     |
| DELETE | /vnets/(vnet-name)/ports/(ports)                |           |                 |                   |     |
|        |                                                 |           |                 |                   |     |

Test them using the Swagger "Try it out!" feature.

| vnets                                                                                                    |                                            |             | Show/Hide List    | Operations                                                                                                    | Expand Operations                                                                                                    | Raw |  |  |  |  |
|----------------------------------------------------------------------------------------------------|--------------------------------------------|-------------|-------------------|----------------------------------------------------------------------------------------------------|----------------------------------------------------------------------------------------------------|-----|--|--|--|--|
| GET /vnets                                                                                                    |                                            |             |                   |                                                                                                    |                                                                                                    |     |  |  |  |  |
| POST /vnets                                                                                                    |                                            |             |                   |                                                                                                    |                                                                                                    |     |  |  |  |  |
| <pre>Response Class Model Model Schema  {     "status": "",     "result": [         {             "api.switch-name": "",             "scope": "",             "status": "",             "code": 0,             "message": ""         } </pre> |                                            |             |                   |                                                                                                    |                                                                                                    |     |  |  |  |  |
| Response Content Type application/json                                                                                                    |                                            |             |                   |                                                                                                    |                                                                                                    |     |  |  |  |  |
| Parameter                                                                                                    | Value                                      | Description | Parameter<br>Type | Data Type                                                                                                    |                                                                                                    |     |  |  |  |  |
| body<br>Try it out!                                                                                                    | Parameter content type: application/json C |             | body              | Model Mo<br>{<br>"name"<br>"scope<br>"vlans<br>"admin<br>"share<br>"share<br>"vrg-i<br>"vlan-<br>"num-v<br>"vxlan<br>Click to set as | del Schema<br>: "",<br>": "",<br>": 0,<br>d-ports": "",<br>d-port-vlans": "",<br>d": "",<br>type": "",<br>lans": 0,<br>ss": 0,<br>parameter value |     |  |  |  |  |

## **Authentication**

The REST API uses Basic Authentication. The username and password sent in Basic Authentication should allow you to log into the CLI.

The out-of-box username and password for the switch is network-admin/admin.

The following is the corresponding code snippet for Swagger-ui using: **network-admin:pluribus\_admin** (example) credentials:

```
window.authorizations.add("authorization", new
ApiKeyAuthorization("authorization", "Basic
bmV0d29yay1hZG1pbjpwbHVyaWJ1c19hZG1pbg==", "header"))
```

# **REST API Examples**

In general, you should not enclose numerical values such as port numbers in curly quotes. Otherwise, each parameter and value is enclosed by curly quotes, as shown in the examples.

You should also have copies of the

- Arista Networks NetVisor OS Configuration Guide
- Arista Networks NetVisor OS Command Reference A-O
- Arista Networks NetVisor OS Command Reference P-Z

available here to identify the parameters used by each command.

## Using Swagger and REST API Examples

You can try out the following examples in the Swagger UI to ensure that they work on your server-switch.

The following Request methods are supported:

- GET Retrieves data from the specified object.
- PUT Adds the supplied information to the specified object; returns a 404 Resource Not Found error if the object does not exist.
- POST Creates the object with the supplied information.
- DELETE Deletes the specified object.

Example 1: Get a vFlow identified by name:

GET /vflows/name/asdasd (where the name of the vFlow is asdasd)

#### **Request URL**

http://10.110.0.56:80/vRest/vflows/name/asdasd

#### **Response Body**

```
{"vflow":
{"name":"asdasd","id":"c000184:52","scope":"local","type":"vflow","hidden":false,"
burst-size":0,"precedence":2,"log-stats":true,"stats-interval":60,"hw-
stats":true,"enable":true,"table-name":"System-L1-L4-Tun-1-0"}}
{"result":{"api.switch-
name":"local","scope":"local","status":"Success","code":0,"message":""}}
```

#### **Response Code**

200

```
{
    "Content-Type": "application/x-ndjson"
}
```

#### Example 2: Get a vFlow identified by ID:

GET /vflows/id/ce46fb (where the id of the vflow is c000184:52)

#### **Request URL**

http://10.110.0.56:80/vRest/vflows/id/c000184%3A52

#### **Response Body**

```
{"vflow":
{"name":"asdasd","id":"c000184:52","scope":"local","type":"vflow","hidden":false,"
burst-size":0,"precedence":2,"log-stats":true,"stats-interval":60,"hw-
stats":true,"enable":true,"table-name":"System-L1-L4-Tun-1-0"}}{"result":
{"api.switch-
name":"local","scope":"local","status":"Success","code":0,"message":""}}
```

#### **Response Code**

200

```
{
    "Content-Type": "application/x-ndjson"
}
```

Example 3: Create a vFlow:

```
POST /vflows {
    "name": "techpubs",
    "scope":"local",
    "burst-size":0,
    "precedence":2,
    "ether-type":"ipv4",
    "src-port":22,
    "dst-port":67,
    "src-ip":"10.110.0.48",
    "dst-ip":"10.110.0.50",
    "proto":1,
    "action":"copy-to-cpu"
}
```

**Note:** The last line of the script should not contain a final comma. If you do not remove the comma, you may see a **Response Body** error such as: "There was a problem parsing the JSON input. Please check the JSON syntax and verify that the field values are the correct type."

#### **Request URL**

```
http://10.110.0.48:80/vRest/vflows
```

#### **Response Body**

```
{
    "result": {
        "status": "Success",
        "result": [
            {
                "api.switch-name": "local",
                "scope": "local",
                "status": "Success",
                "code": 0,
                "message": "" }]}}
```

#### **Response Code**

201

#### Example 3 - Create a vFlow (cont'd)

```
{
    "Content-Type": "application/json"
}
```

#### Example 4: Delete a vFlow.

```
DELETE /vFlow (where the name of the vFlow is techpubs)
{
    "status": "",
    "result": [
        {
            "api.switch-name": "",
            "scope": "",
            "status": "",
            "status": "",
            "code": 0,
            "message": ""
        }
    ]
}
```

#### **Request URL**

```
http://10.110.0.48:80/vRest/vflows/name/techpubs
```

#### **Response Body**

```
{"result":{"api.switch-
name":"local","scope":"local","status":"Success","code":0,"message":""}}
```

#### **Response Code**

200

```
{
    "Content-Type": "application/x-ndjson"
}
```

Example 5: Obtaining User Role information:

The REST service, in general, doesn't chase references since the REST client can easily do so using multiple REST API calls.

Here is how to get the role information starting from a user's roles.

GET /users/user1/roles (where user1 is network-admin)

#### **Request URL**

```
http://10.110.0.48:80/vRest/users/network-admin/roles
```

#### **Response Body**

```
{
  "data": [
    {
      "role-id": "0:0"
    }
  ],
  "result": {
    "status": "Success",
    "result": [
      {
        "api.switch-name": "local",
        "scope": "local",
        "status": "Success",
        "code": 0,
        "message": ""
      }
    ]
  }
}
```

#### **Response Code**

200

```
{
    "Content-Type": "application/json"
}
```

Example 5 - Obtaining User Role Information (cont'd)

GET /roles

#### **Request URL**

http://10.110.0.48:80/vRest/roles

#### **Response Body**

```
{
  "data": [
    {
      "id": "0:0",
      "name": "network-admin",
      "scope": "local",
      "vnet-id": "0:0",
      "access": "read-write",
      "running-config": true,
      "shell": true,
      "sudo": false,
      "group-id": 20000
    },
    {
      "id": "0:1",
      "name": "read-only-network-admin",
      "scope": "local",
      "vnet-id": "0:0",
      "access": "read-only",
      "running-config": false,
      "shell": false,
      "sudo": false,
      "group-id": 20001
    }],
  "result": {
    "status": "Success",
    "result": [
      {
        "api.switch-name": "local",
        "scope": "local",
        "status": "Success",
        "code": 0,
        "message": "" }]}}
```

Example 5 - Obtaining User Role Information (cont'd)

#### **Response Code**

200

#### **Response Headers**

```
{
    "Content-Type": "application/json"
}
```

3. Match **Role** from first result set to **ID** from the second result set.

#### Example 6: Update a User Role:

PUT /roles/name (where name is techpubs\_security\_role and change the role to read-write access)

```
{
   "access": "read-write",
   "shell": false,
   "sudo": false,
   "running-config": false,
   "delete-from-users": false
}
```

#### **Request URL**

http://10.110.0.48:80/vRest/roles/techpubs\_security\_role

#### **Response Body**

```
{
    "result": {
        "status": "Success",
        "result": [
            {
                 "api.switch-name": "local",
                "scope": "local",
                "status": "Success",
                "code": 0,
                "message": ""
            }
        ]
     }
}
```

#### **Response Code**

200

```
{
    "Content-Type": "application/json"
}
```

#### Example 7: Create and review a VLAN:

To create the VLAN:

```
POST /vlans
```

```
{
   "scope": "local",
   "id": 1411,
   "description": "techpubs-1"
}
```

#### **Request URL**

```
http://10.110.0.48:80/vRest/vlans
```

#### **Response Body**

```
{
    "result": {
        "status": "Success",
        "result": [
            {
                "api.switch-name": "local",
                "scope": "local",
                "status": "Success",
                "code": 0,
                "message": "Vlans 1411 created"
            }
        ]
      }
}
```

#### **Response Code**

201

```
{
   "Content-Type": "application/json"
}
```

Example 7. Create and review a VLAN (cont'd)

```
To review the VLAN:
 GET /vlans/id/{id}(where id = 1411)
 {
   "data": [
     {
       "api.switch-name": "",
       "vnet-id": "",
       "id": 0,
       "type": "",
       "scope": "",
       "active": false,
       "stats": false,
       "flags": "",
       "hw-vpn": 0,
       "hw-mcast-group": 0,
       "repl-vtep": "",
       "vrg-id": "",
       "send-ports": "",
       "active-edge-ports": "",
       "ports-specified": false,
       "hw-member-ports": "",
       "public-vlan": 0,
       "vxlan": 0,
       "auto-vxlan": false,
       "vxlan-mode": "",
       "replicators": "",
       "ports": "",
       "untagged-ports": "",
       "description": ""
     }],
   "result": {
     "status": "",
     "result": [
       {
         "api.switch-name": "",
         "scope": "",
         "status": "",
         "code": 0,
         "message": "" }]}}
```

Example 7. Create and review a VLAN (cont'd)

#### **Parameters**

id = 1411

#### **Request URL**

```
http://10.110.0.48:80/vRest/vlans/id/1411
```

#### **Response Body**

```
{
  "data": [
    {
      "id": 1411,
      "type": "public",
      "auto-vxlan": false,
      "hw-vpn": 0,
      "hw-mcast-group": 0,
      "repl-vtep": "0:0:0:0:0:0:0:0",
      "scope": "local",
      "description": "techpubs-1",
      "active": true,
      "stats": true,
      "vrq-id": "0:0",
      "ports":
"1,2,3,4,5,6,7,8,9,10,11,12,13,14,15,16,17,18,19,20,21,22,23,24,25,26,27,28,29,30,
31, 32, 33, 34, 35, 36, 37, 38, 39, 40, 41, 42, 43, 44, 45, 46, 47, 48, 49, 50, 51, 52, 53, 54, 55, 56, 57, 5
8,59,60,61,62,63,64,65,66,67,68,272,273,274",
      "untagged-ports": "",
      "active-edge-ports": ""
    }
  ],
  "result": {
    "status": "Success",
    "result": [
      {
        "api.switch-name": "local",
        "scope": "local",
        "status": "Success",
        "code": 0,
        "message": "" }]}}
```

Example 7. Create and review a VLAN (cont'd)

#### **Response Code**

200

```
{
    "Content-Type": "application/json"
}
```

#### Using cURL with the REST API

To create a VLAN, use the vREST API:

```
$ curl -u network-admin:pluribus_password -H "Content-Type:application/json" -X
POST http://switch1/vRest/vlans -d '{"scope": "local","id": 1111,"description":
"hello world"}'
```

A successful execution of the above cURL command returns the result:

```
{"result":{"status":"Success","result":[{"api.switch-
name":"local","scope":"local","status":"Success","code":0,"message":"Vlans 1111
created"}]}
```

By default, the vRest APIs provide fabric level information. To specifically access the resources of the switch (scope : local), the switch ID needs to be specified in the URL. For switch ID specific information, use the command:

```
$ curl -u network-admin:pluribus_password http://switch1/vRest/vlans?
api.switch={hostid} | python -m json.tool
```

as in the following example:

```
$ curl -u network-admin:pluribus_password http://10.110.0.48/vRest/vlans?
api.switch=201327131 | python -m json.tool
```

For switch information listing a local scope:

```
$ curl -u network-admin:pluribus_password http://switch1/vRest/vlans?
api.switch=fabric | python -m json.tool
```

\$ curl -u network-admin:pluribus\_password http://switch1/vRest/vlans | python -m
json.tool

as in the following example:

```
$ curl -u network-admin:pluribus_password http://10.110.0.48/vRest/vlans | python
-m json.tool
```

**Note:** Results returned may be an array.

# **REST API Commands**

The current output of the Arista Networks' REST API Command List available for review.

Please use the embedded Search feature to locate specific REST API details.